Microsoft 365 – Sign in with your <u>somuscname@uscmed.sc.edu</u> account to fix product license activation issue.

1. Open up Microsoft word and click on "Home", then "Account"

|                     | Laraque, Stanley                                                                                                    | u R                   |                        |            |                   |
|---------------------|----------------------------------------------------------------------------------------------------|-----------------------|------------------------|------------|-------------------|
|                     | Good morning                                                                                                    |                       |                        |            |                   |
| 10<br>Home          | ~ New                                                                                                    |                       |                        |            |                   |
| New                 | Take a tour                                                                                                    | Insert                | Table c<br>conter      | table of o | cont              |
|                     |                                                                                                    |                       | Mor                    | e templat  | tes $\rightarrow$ |
| Open                | <ul> <li>Recommended for You</li> </ul>                                                                                                    |                       |                        |            |                   |
|                     | Recent Pinned Shared with Me                                                                                                    |                       |                        |            |                   |
|                     | 🗅 Name                                                                                                    | Date m                | odified                |            |                   |
|                     | USCSOM - Microsoft 365 iPhone New Setup<br>LARAQUE, STANLEY's OneDrive - University of South Carolina »                                                                                         | 1h ago                |                        |            |                   |
| ┛                   | USCSOM - Microsoft 365 Email Migration iP<br>LARAQUE, STANLEY's OneDrive - University of South Carolina »                                                                                       | Vesterday at 10:26 AM |                        |            |                   |
|                     |                                                                                                    |                       |                        |            |                   |
| Account             | Microsoft 365.docx<br>LARAQUE, STANLEY's OneDrive - University of South Carolina »                                                                                                    | Yesterc               | lay at 10:2            | 1 AM       |                   |
| Account<br>Feedback | Microsoft 365.docx<br>LARAQUE, STANLEY's OneDrive - University of South Carolina »<br>USCSOM New User IT Request Procedure.docx<br>LARAQUE, STANLEY's OneDrive - University of South Carolina » | Vestero<br>Sat at 1   | lay at 10:2<br>1:06 AM | 1 AM       |                   |

2. If your Subscription Product for is your <u>somusername@uscmed.sc.edu</u> account you are all set. If the subscription Product for is @mailbox.sc.edu please select "Change License"

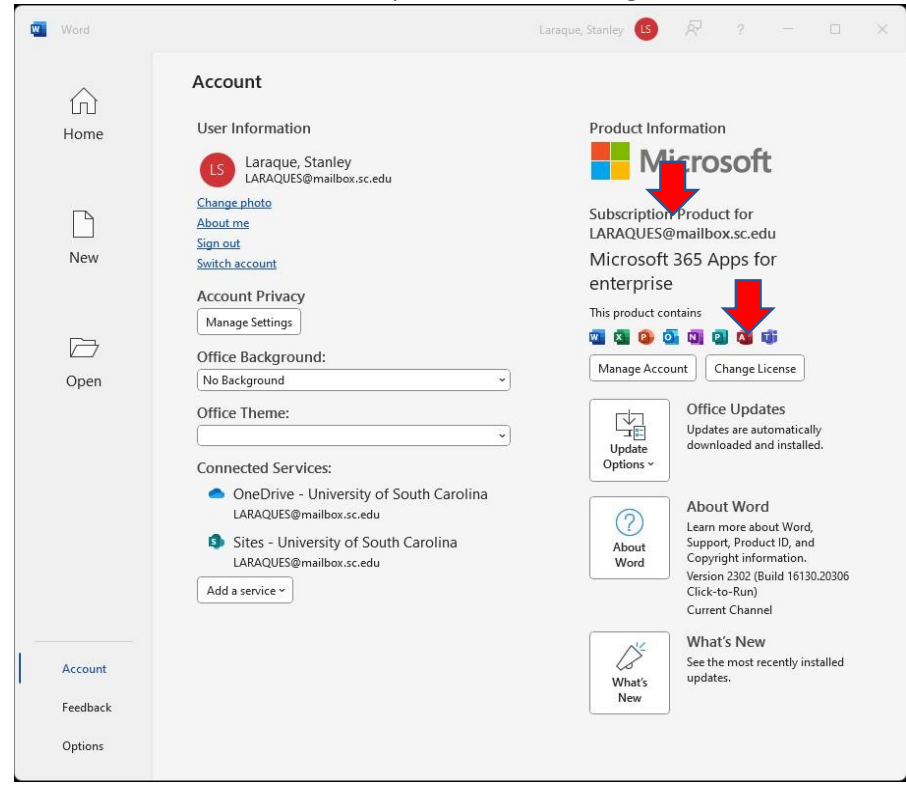

3. Click "Sign in", it may automatically sign in with your <u>somussername@uscmed.sc.edu</u> account. If not please proceed to step 4.

| -       |                                   |                                                           |                                                        |   | × |
|---------|-----------------------------------|-----------------------------------------------------------|--------------------------------------------------------|---|---|
| Microso | oft                               |                                                           |                                                        | • |   |
|         | Sign in                           | to activate                                               | e Office                                               |   |   |
|         | 8                                 |                                                           |                                                        |   |   |
|         | Use your regular email<br>address | Get free cloud storage                                    | Use your account to install<br>Office on other devices |   |   |
|         | Sign in with your                 | work, school, or personal M                               | licrosoft account                                      |   |   |
|         |                                   | Sign in                                                   |                                                        |   |   |
|         |                                   | Enter product key instead<br>What is a Microsoft account? |                                                        |   |   |

4. Enter your <u>somusername@uscmed.sc.edu</u> account, then hit "Next"

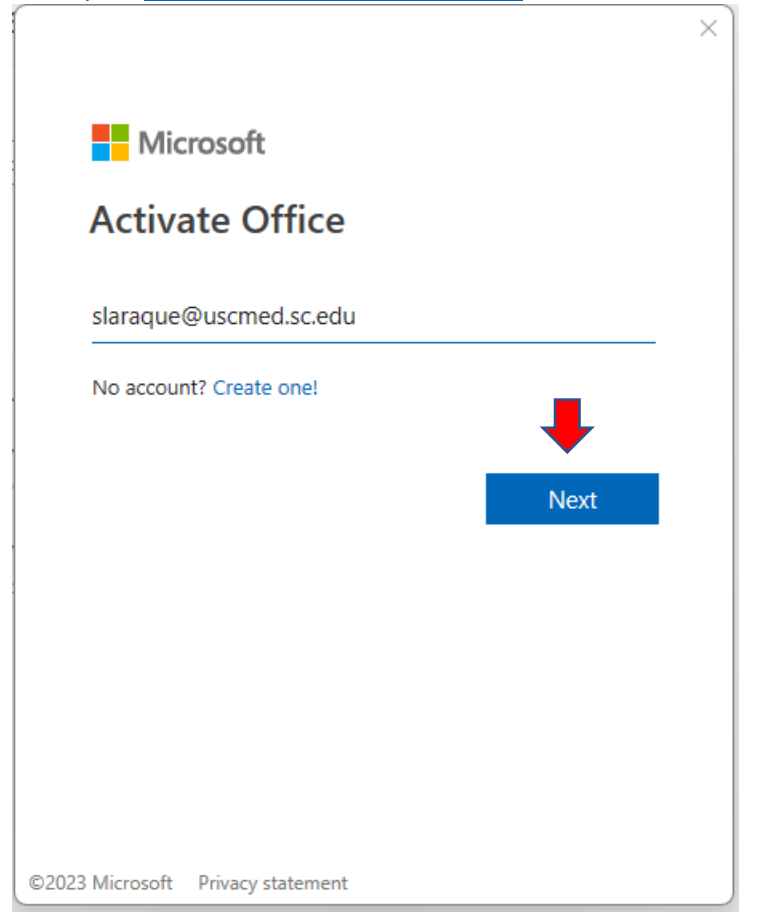

5. If prompted for password please enter your USC School of Medicine email password. Otherwise hit "Next". The process has now been completed.

|                                                                                       | × |
|---------------------------------------------------------------------------------------|---|
| Microsoft                                                                             |   |
| Select Office for this device                                                         |   |
| Your account has multiple Office products.<br>We selected the best one for you.       |   |
| <ul> <li>Microsoft 365 Apps for enterprise</li> <li>Using 3 of 10 installs</li> </ul> |   |
|                                                                                       |   |
| +                                                                                     |   |
| Next                                                                                  |   |
| Back                                                                                  |   |